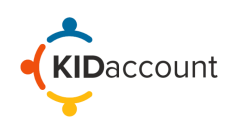

KIDaccount offers the ability to select multiple siblings, family members, or friends during dismissal time. This functionality allows for a simpler and faster dismissal process. Please note that groups can only be made by staff who have the role of School Administrator in the KIDaccount system.

These instructions include:

- 1) How to set up sibling/carpool groups
- 2) Viewing groups in carline

## 1) Setting up Sibling/Carpool Groups

Select the Admin icon on the home page to set up a group, then click on Adv. Settings.

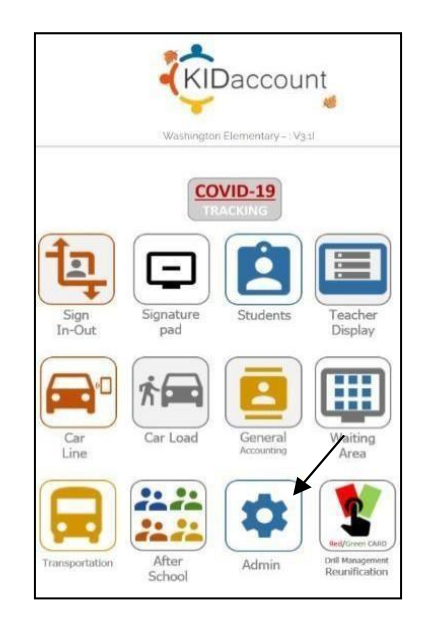

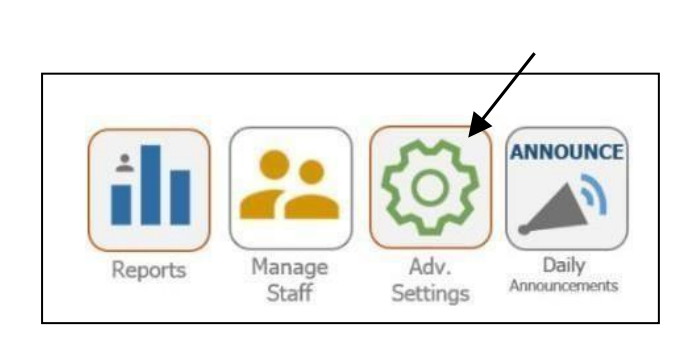

Scroll down and locate the **Add Sibling/Student Group Settings box** on the Advanced Settings page. Then, follow the 3-step process on the next page.

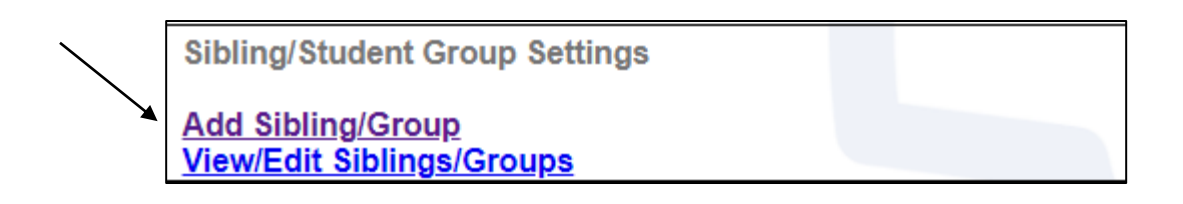

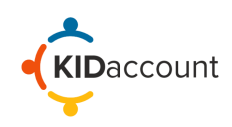

**Step 1: Create a Group.** Name the group you are creating. *Ex: Smith or Jones carpool.* Then, click the **Next Step** button.

| Step 1: Create A Group |           |  |
|------------------------|-----------|--|
| Jones Ca               | Next Step |  |
|                        |           |  |

**Step 2: Group Details.** On this page, click on the drop-down and choose the type of group being created. After selecting the appropriate type of group, optional notes can be added. Once done, click on the **Next Step** button.

| Step 2: Group Details |                           |      |  |
|-----------------------|---------------------------|------|--|
|                       | Select Type: 🗸            | ]    |  |
| Notes                 | Select Type:              | Step |  |
|                       | Sibling                   |      |  |
|                       | Daycare/Bus               |      |  |
|                       | Other(Event, Sports, Etc) |      |  |
|                       | L                         | 1    |  |

**Step 3: Add students To Group:** Lastly, in the search bar begin adding students by the last name to the group. Click **Search** and select the correct student from the list.

|                               |                  | STUDENT SEARCH: |
|-------------------------------|------------------|-----------------|
|                               | 0                | BACK            |
| Step 3: Add Students To Group | JONES, CHRISTINA |                 |
|                               | JONES, ROBERT    |                 |
| lones Search                  | JONES, AIDEN     |                 |
| Julies                        | JONES, ELOM      |                 |
|                               | JONES, SOMAYA    |                 |
|                               | JONES, AUSTIN    |                 |
|                               | JONES, BRAYDEN   |                 |
|                               | JONES, ZOEY      |                 |
|                               | JONES, JACOB     |                 |

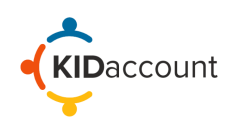

Once you have added all students to the group, click on **Save Group**. After clicking Save Group, the page will be redirected to the Advanced Setting Page.

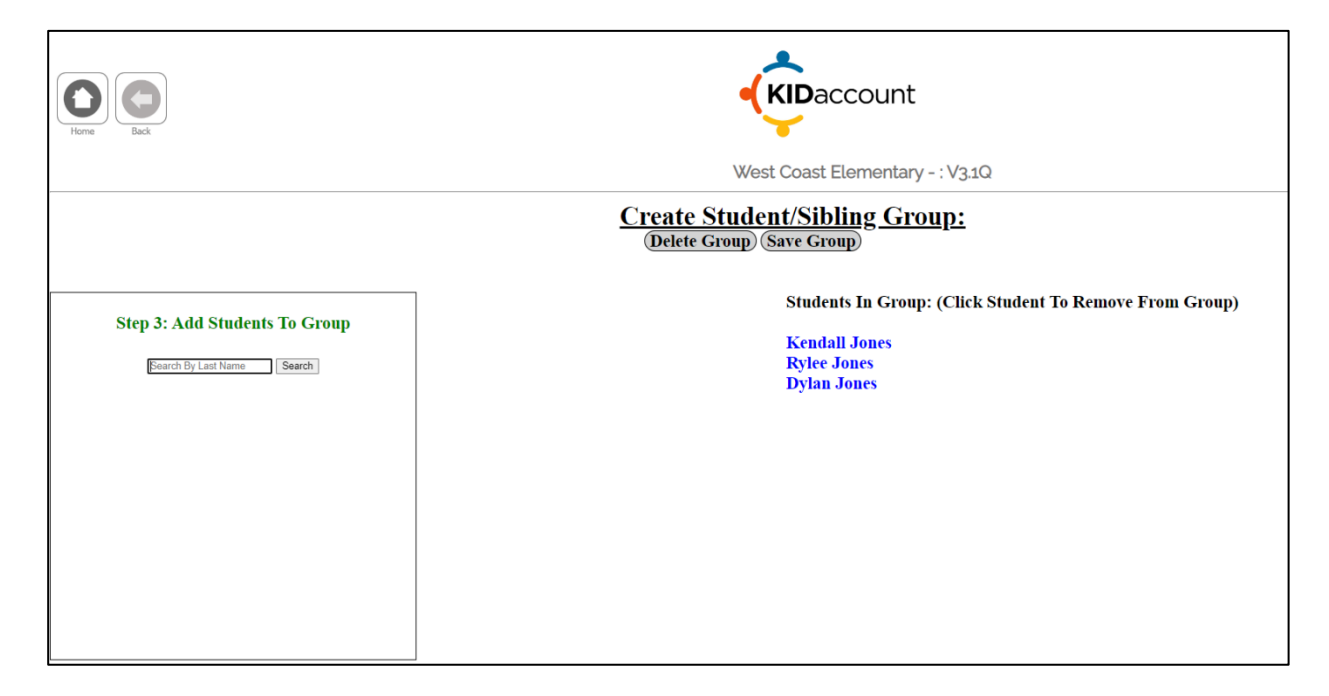

To make edits to a group, click on **View/Edit Sibling Groups** in Settings. Here, students can be removed or added, or the group name can be changed.

| Sibling/Student Group Settings                 |  |
|------------------------------------------------|--|
| Add Sibling/Group<br>View/Edit Siblings/Groups |  |

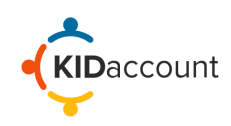

## 2) Viewing Groups in Carline

After scanning a parent pick-up card in the dismissal line, a list of students associated with that card/parent will appear. **NOTE:** Ensure all students in a group have the same Pick-Up Person listed for dismissal.

For this example, we will scan the KIDaccount card for Rylee Jones. After scanning Rylee's card, the Scanner will select the appropriate Pick-Up Person. For this example, we are selecting Mark Jones.

**NOTE:** By clicking on **View Groups**, you can view all students in the same Group as Rylee.

| Rylee Jones                |             |  |
|----------------------------|-------------|--|
| Back                       | View Groups |  |
| DIT APPERSON (Grandparent) |             |  |
| MARK JONES (Father)        |             |  |
| JESSICA JONES (Mother)     |             |  |
| OFFICE CONFIRMATION        |             |  |
|                            |             |  |

After selecting the appropriate Pick-Up Person, the Scanner will have the option to release the other students in the same group. Once all students are selected, click on **Finish.** 

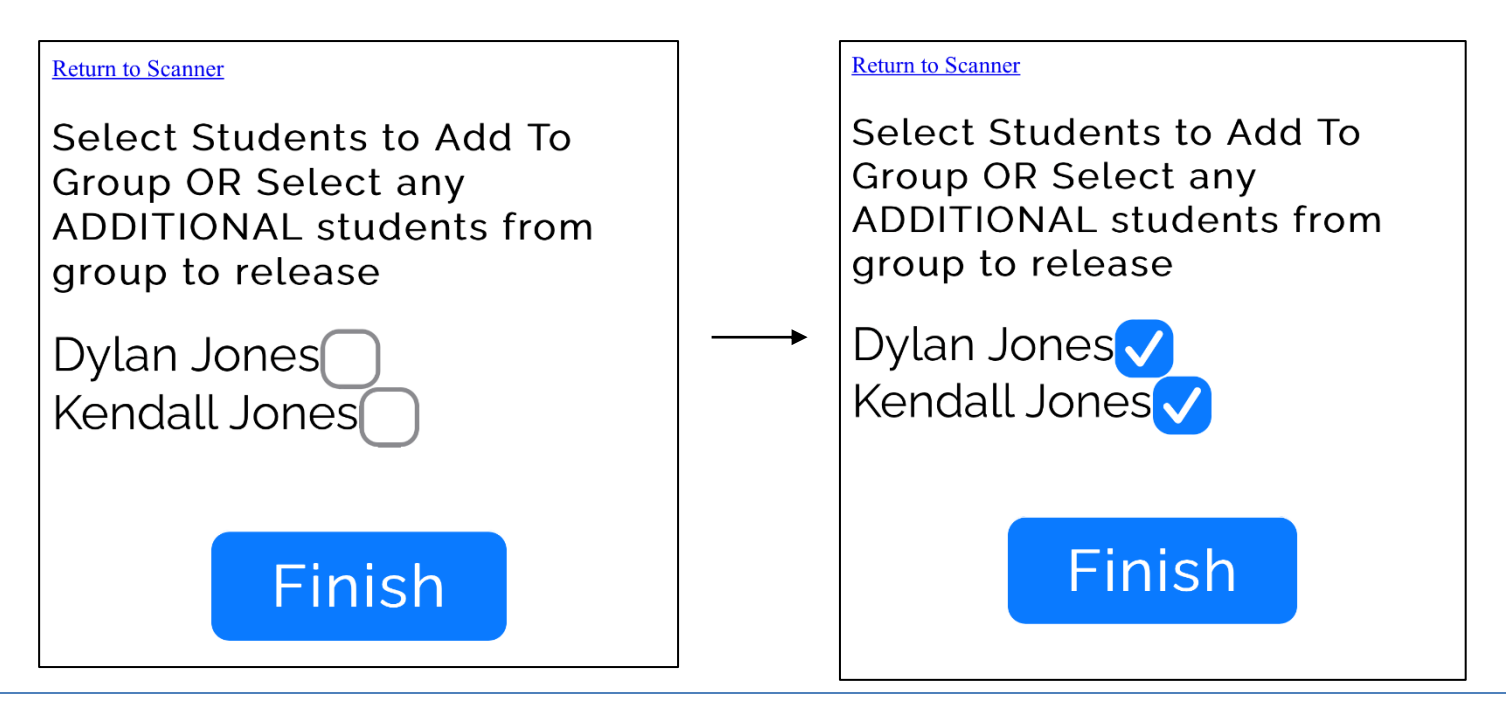

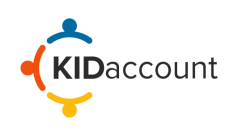

The Scanner will be prompted to click on the appropriate Pick-Up Person for each student in the group individually. The name of the student will appear on top of the page. Do the same for each student in the group.

| Return To Scanner             | Return To Scanner             |  |
|-------------------------------|-------------------------------|--|
| Dylan Jones                   | Kendall Jones                 |  |
| Back View Groups              | Back View Groups              |  |
| MARK JONES (Father)           | MARK JONES (Father)           |  |
| IESSICA IONES (Mothor)        | JESSICA JONES (Mother)        |  |
| JESSICA JOINES (Mother)       | DUANE SCHREIMANN (Grandpare   |  |
| PAT JONES (Grandparent)       |                               |  |
|                               | DIAN SCHRIEMANN (Grandparent) |  |
| PATRICIA TAYLOR (Grandparent) |                               |  |
| OFFICE CONFIRMATION           | DENISE SMITH (Aunt)           |  |
|                               | OFFICE CONFIRMATION           |  |

**On the Carload Page**, groups will be highlighted in red or blue. Select the student(s) names you want to release to the pick-up person, and KIDaccount will process your request accordingly.

|      |                  |                |                      | Lane One |   |
|------|------------------|----------------|----------------------|----------|---|
| Home | Switch Lane Re   | elease Group 2 | Undo Release Group 1 |          |   |
|      |                  |                |                      |          |   |
| 11   | Jones, Rylee ( 2 | 3 )(M Howert   | ton)                 |          | 0 |
| 41   | Jones, Dylan ( E | BoysAndGirls   | Club )(H Lollman)    |          | 0 |
| 04 1 | Jones, Kendall   | ( 09 )(C Brau  | uner)                |          | 0 |
| 41   | Smith, Liam ( 32 | )(H Lollman    | )                    |          | 0 |
| 41   | Smith, Emerson   | ( )(H Lollma   | n)                   |          | 0 |
| 41   | Smith, Nicholai  | ( 32 )(H Lolin | nan)                 |          | 0 |

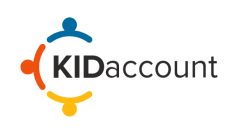

## This concludes the Sibling/Carpool Groups overview.

Please contact us if you have any questions.

CustomerService@kidaccount.com

Thank you for choosing KIDaccount

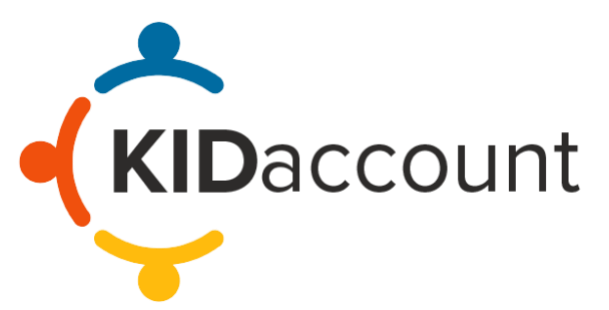